## EMERGENCY UPGRADE USER GUIDE

## 응급복구모드 진입 시 펌웨어 업그레이드를 통한 해결 방법

지원모델

AirLink, AirBox, AirBox LTE, AirXroad, EmbedAir100, EmbedAir1000, EmbedAir1000 LTE, RailBox, RailBox LTE, RuggedAir100, RuggedAir1000, WaveNet-Ex

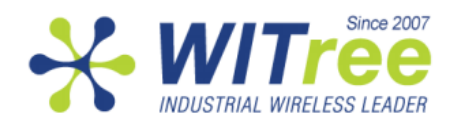

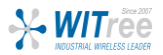

펌웨어 업그레이드가 실패할 경우 응급 복구 모드가 자동으로 실행됩니다. 이러한 상황은 거의 대 부분 업그레이드 작업이 완료되기 전에 네트워크 연결이 끊어지거나 전원이 꺼졌을 때 발생합니 다. 또한 리셋 스위치를 누른 상태에서 제품에 전원을 연결할 경우에도 응급 복구 모드가 강제로 실행됩니다. 응급 복구 모드에서는 펌웨어 업데이트 외의 어떠한 기능도 지원하지 않습니다.

## 리셋 스위치 위치

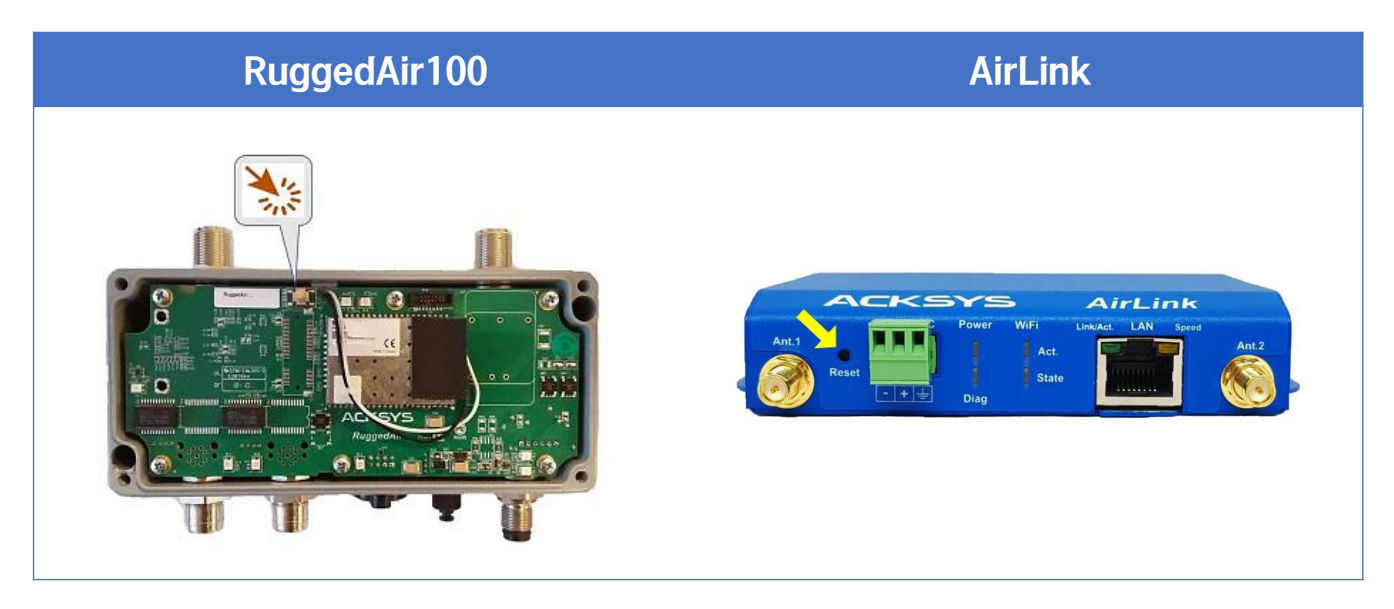

제품별 리셋 버튼 위치를 확인합니다. 그 외 제품들은 와이트리 담당자에게 확인하시기 바랍니다.

## 업그레이드 순서

1. PC에 제품 최신 펌웨어를 저장해 놓고, WaveManager를 설치합니다. (와이트리 담당자에게 요청) 2. PC와 무선 제품을 랜 케이블로 연결합니다.

3. 무선 제품의 리셋 버튼을 누른 상태에서 전원을 연결 (약 5초 후 땜) 합니다.

응급 복구 모드가 실행되면 붉은색 DIAG LED만 빠르게 깜빡입니다.

- 4. PC의 IP 주소를 192.168.1.XXX (253 제외) 대역으로 설정합니다.
- 5. WaveManager를 실행한 후 아래 그림 순서처럼 진행합니다.

※ 제품의 전원이 ON 상태에서 덮개를 분리하거나 안테나를 연결하지 마세요. 정전기 유입으로 성능 저하 및 손상을 입힐 수 있습니다. 반드시 OFF된 상태에서 진행해 주시기 바랍니다.

|                                                                                                    |                                                      | WaveManager V                                                                                                    | /2.10.0.1                                                           | <ol> <li>Api</li> </ol>                                                                                              | olication Set                                                          | ting 클릭®         | 23 |
|----------------------------------------------------------------------------------------------------|------------------------------------------------------|----------------------------------------------------------------------------------------------------|---------------------------------------------------------------------|----------------------------------------------------------------------------------------------------|------------------------------------------------------------------------|------------------|----|
| Home<br>Nome<br>Discover<br>Refresh<br>Actualization<br>Home<br>Nome<br>No | Setup Firmware A<br>Product Managemen                | Tchives Web Server RSS                                                                                                    | I Roaming WiFi Scan<br>Tools                                        | Image: Ceolocation       Image: Operation       Image: Ceolocation       Image: Ceolocation       Image: Ceolocation | Application Settings DataBase Settings Advance Settings                | Expand All Lines | s  |
|                                                                                                    |                                                      |                                                                                                    | Drag a colum                                                        | n here to group by this column.                                                                                      |                                                                        |                  |    |
| No product                                                                                                    | APPLICATION SETTINGS 83<br>3 저장 APPLICATION SETTINGS |                                                                                                    |                                                                     |                                                                                                    |                                                                        |                  |    |
|                                                                                                    | Save G                                               | eneral SNMP Ad                                                                                                    | vanced Print / E                                                    | xport Color Not                                                                                                    | tifications                                                            |                  |    |
| Status :  Conline  Unreachable  Nodified Config  No role                                                                                                    | Reset                                                | fresh<br>Discover New Products<br>Refresh Existing Products<br>Refresh Associations and L<br>roup/Zone<br>Managing Groups/Zones | 30 * seci<br>15 * seci<br>evels 5 * seci<br>Timeout<br>Discovery 20 | ond(s)<br>ond(s)<br>ond(s)<br>인 내<br>모코 영<br>마 문 정 영                                                                 | <b>PC IP 확인 후</b><br>역 연결 3(192.168.1.110)<br>= 뉴그 전을 제(192.168.1.230) | Σ 클릭             |    |
| Roles :<br>Access Point<br>Infra Client<br>Mesh<br>Ad hoc                                                                                                    | P                                                    | oduct Validation Method —<br>Auto                                                                                               |                                                                     | 무선네트<br>192.168.1.<br>Intel(R) Du                                                                                    | 워크 연결 4<br>235<br>al Band Wireless-AC 7265 #2                          | 2                |    |
|                                                                                                    |                                                      |                                                                                                    |                                                                     |                                                                                                    |                                                                        |                  | _  |

| Home                                                            | ⑤ 펌웨어 업끄레이드 버튼 클릭                                                                                                    | x =<br>) a                                                                                                    |  |  |  |
|-----------------------------------------------------------------|----------------------------------------------------------------------------------------------------|----------------------------------------------------------------------------------------------------|--|--|--|
| Discover<br>Refresh Remote Products<br>Actualization            | Product Management Tools II Ceolocation                                                                                                    | Application Settings     Image: Expand All Lines       DataBase Settings     Image: Collapse All Lines       Advance Settings     Grid Display |  |  |  |
| 1 Product                                                       | Model         Serial number         Identification         Firmware         Versic           Image: AirXroad         20086248         00001C58A064         E2148.AC.1         4.12.2 | 업그레이드 할 제품 확인<br>IP Address User-definable                                                                                                    |  |  |  |
| Status :<br>Colline Unreachable                                 | Upgrade   UPGRADE                                                                                                    |                                                                                                    |  |  |  |
| New     Modified Config                                         | AirXroad 00001C58A064 192.168.1.253 User-definable                                                                                                    | <sup>re</sup> ⑥ 펌웨어 위치 클릭<br>firmware file (.bin) :                                                                                            |  |  |  |
| 1 Role                                                          |                                                                                                    | ule upgrade at : Friday, May 21, 2021 11:26 🔻<br>d (Optional)                                                                                  |  |  |  |
| Roles :<br>Access Point<br>Infra Client<br>Mesh<br>Access Point | 0%                                                                                                    |                                                                                                    |  |  |  |
| Ad noc                                                          | Show report                                                                                                    | ⑦ 적용 버튼 클릭<br>Apply                                                                                                    |  |  |  |

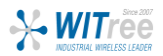

6. 펌웨어 업그레이드가 완료되면 다음과 같은 화면이 표시됩니다.

| Upgrade                                                                                                    |                                                                                                    | 23                                             |
|----------------------------------------------------------------------------------------------------|----------------------------------------------------------------------------------------------------|------------------------------------------------|
|                                                                                                    | UPGRAI                                                                                                    | DE                                             |
| Model Identification IP A<br>AirXroad 00001C58A064 192.1                                                                                             | Address Description 68.1.253 User-definable                                                                                                    | Firmware<br>Select a firmware file (.bin) :    |
|                                                                                                    | FIRMWARE UPGRADE<br>Firmware Upgrade Completed<br>1/1 Successful<br>All loaded products are reprogramming<br>This operation can take up to two minu<br>DO NOT TURN OFF THE PRODUCTS BEF<br>OK | p.<br>p.<br>tes.<br>Fore THE END OF THIS TIME. |
| Operation is beginning           5/21/2021 11:35:17 AM -> [192.168.1.253];           5/21/2021 11:35:17 AM -> Operation finist           Show report | successful transfer<br>ned                                                                                                    | Apply                                          |

7. 제품의 부팅과정 (약 40초)이 지나면 네트워크 연결이 완료되어 정상적으로 사용하실 수 있습니다.

| 📾 관리자: 명령 프롬프트 - ping 192.168.1.253 -t                                             | - | × |
|------------------------------------------------------------------------------------|---|---|
| 192.168.1.253의 응답: 바이트=32 시간<1ms ITL=64<br>요청 시간이 만료되었습니다.                         |   | ^ |
| 192.168.1.110의 응답: 대상 호스트에 연결할 수 없습니다.<br>192.168.1.235의 응답: 대상 호스트에 연결할 수 없습니다.   |   |   |
| 192.168.1.110의 응답: 대상 호스트에 연결할 수 없습니다.<br>192.168.1.235의 응답: 대상 호스트에 연결할 수 없습니다.   |   |   |
| 192.168.1.235의 응답: 대상 호스트에 연결할 수 없습니다.<br>요청 시간이 만류되었습니다.                          |   |   |
| 192.168.1.235의 응답: 대상 호스트에 연결할 수 없습니다.<br>192.168.1.235의 응답: 대상 호스트에 연결할 수 없습니다.   |   |   |
| 192.168.1.235의 응답: 대상 호스트에 연결할 수 없습니다.<br>192.168.1.235의 응답: 대상 호스트에 연결할 수 없습니다.   |   |   |
| 요청 시간이 만료되었습니다.<br>192.168.1.235의 응답: 대상 호스트에 연결할 수 없습니다.                          |   |   |
| 192.168.1.235의 응답: 대상 호스트에 연결할 수 없습니다.<br>192.168.1.235의 응답: 대상 호스트에 연결할 수 없습니다.   |   |   |
| 요청 시간이 만료되었습니다.<br>192.168.1.235의 응답: 대상 호스트에 연결할 수 없습니다.                          |   |   |
| 192.168.1.253의 응답: 바이트=32 시간<1ms TTL=64<br>192.168.1.253의 응답: 바이트=32 시간<1ms TTL=64 |   |   |
| 192.168.1.253의 응답: 바이트=32 시간<1ms ITL=64<br>192.168.1.253의 응답: 바이트=32 시간<1ms ITL=64 |   |   |
| 192.168.1.253의 응답: 바이트=32 시간<1ms TTL=64<br>192.168.1.253의 응답: 바이트=32 시간<1ms TTL=64 |   |   |

8. 크롬브라우저를 이용하여 주소창에 192.168.1.253 입력하시면 로그인 화면이 표시됩니다.

| ▲ 주의 요함   192.168.1.253/cgi-bin/guiweb/;stok=73b69b8386a73ed6c7459a04d839df66/setup/                                                                                                    | II 🖻 🖈 🔈 🐜 🗯 😫 |
|----------------------------------------------------------------------------------------------------|----------------|
| WITCHESS UNST Decame éaster value of a minimum destination destination destina |                |
| SETUP TOOLS STATUS                                                                                                    |                |
| AUTHORIZATION REQUIRED                                                                                                    |                |
| Please enter your username and password.                                                                                                    |                |
| Username 🙆 root 🗸                                                                                                    |                |
| Password                                                                                                    |                |
| 🙆 Reset                                                                                                    | Login          |

※ 제품의 EPROM에 특별한 문제가 없으면 기존 설정은 모두 유지되므로, 기존 IP를 통해 로그인 할 수도 있습니다.

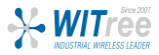